## **CRIMINAL HISTORY INSTRUCTIONS FOR NEW APPLICANTS**

- Please print these instructions before you start so you can refer to them as you complete this process. Pages 2-4 show you exactly what the screens will look like.
- Make sure to have your credit card and your social security number handy.
- Access the Criminal History Review Unit's direct web address to begin the process. The web address is: https://www.state.nj.us/education/crimhist/. Click on "new applicant."
- Click on "<u>New Applicant process</u>" under # 1.
- Select Option #1: "New Administration Fee Request (New Applicants Only)" -
- Enter your social security number.
- The next screen displays four (4) options as to the job position(s) and employer.
- Select Option #1: "All Job Positions, except School Bus Drivers and Bus Aides, for Public Schools, Private Schools for Students with Disabilities and Charter Schools."
- Complete the requested applicant information with your personal data (See page 2 on this handout). Enter the following:

| Job Category | Substitute Teacher         |  |  |
|--------------|----------------------------|--|--|
| School Info: | Public School Selection    |  |  |
| County       | Atlantic (001)             |  |  |
| District     | Stockton University (7300) |  |  |
| School       | Stockton University (001)  |  |  |

- Proceed to the Legal Certification. In order to continue with the ePayment process, read and accept the terms of the AA&C by checking the box. Click **"Next."** (See page 3 on this handout)
- Please complete the required payment information. There is a \$10.00 administrative fee for the department to process the request and issue an approval letter. There will also be an additional \$1.00 convenience fee charged by the private vendor, NicUSA for processing the credit card information. Methods of payment are Visa, MasterCard, American Express or Discover credit cards. You MUST click the "Make Payment" button only <u>one time to complete the transaction</u>.
- After completing the transaction, you will be presented with three required steps:
  - 1. View and/or print your New Administration FeePayment Request confirmation page
  - 2. Complete and/or print your IdentoGO NJ Universal Fingerprint Form (you will need your contributor's case number in the last step) (See page 4 on this handout)
  - 3. Click here to schedule your fingerprinting appointment with MorphoTrust
- Select the first option "View and/or print your New Administration Fee Payment Request confirmation page" and print a copy of the receipt by clicking the print button in the upper right corner of the page and presenting a copy to the employing entity.
- Next select the second option "Complete and/or print your IdentoGO NJ Universal Fingerprint Form" to complete the IdentoGO NJ Universal Fingerprint Form. Type the missing information into the seven highlighted boxes (height, weight, maiden name if applicable, place of birth, country of citizenship, hair color, and eye color). After the form is complete, you must click on the "Submit" button at the bottom of the page. When the form has been submitted, you must view and print the IdentoGO NJ Fingerprint Form and take it with you to your appointment at MorphoTrust at the time of LiveScan fingerprinting.
- Access the MorphoTrust web page by selecting the third option "Click here to schedule your fingerprinting appointment with MorphoTrust" to schedule a fingerprinting appointment and submit to LiveScan Fingerprinting.
- The last screen you will see is the "New Enrollment" screen. Enter the following:

| Originating Agency Number:   | NJ930100Z- DEPT OF EDUCATION                      |
|------------------------------|---------------------------------------------------|
| Category:                    | EDK                                               |
| Statute/Reason for Printing: | 18A:6-7.2 PUBLIC SCHOOL EMPLOYMENT                |
| Document Type:               | RB1                                               |
| Contributor's case Number:   | (use number from "NJ Universal Fingerprint Form") |

Page 2 of 4

New Jersey Department of Education

## CRIMINAL HISTORY REVIEW (CHR) - ePayment

5/17/2018

AA&C Home

#### APPLICANT AUTHORIZATION AND CERTIFICATION (AA&C) NEW ADMINISTRATION FEE PAYMENT REQUEST

All Job Positions, except School Bus Drivers and Bus Aides, for Public Schools, Private Schools for Students with Disabilities and Charter Schools

| TEP 1: Input Information and L | .egal Certification STEP 2: Payment STEP 3: Submit                                                                                                    |
|--------------------------------|----------------------------------------------------------------------------------------------------|
| Applicant Information:         |                                                                                                    |
| Last Name*:                    | Suffix ▼ First Name*: Middle Init.:                                                                                                    |
| Social Security No.*:          | ( Number only without "-")                                                                                                    |
| Date of Birth*:                | month ▼year ▼                                                                                                    |
| Sex*:                          | select ▼                                                                                                    |
| Race*:                         | select •                                                                                                    |
| Height*:                       | ( such as: 6 ' 1" )                                                                                                    |
| Veight*:                       | ( lbs, number only )                                                                                                    |
| Naiden or alias Last Name :    |                                                                                                    |
| Place of Birth *:              | (US State if US Citizen, Country for all others)                                                                                                    |
| Country of Citizenship*:       | ( USA, or others )                                                                                                    |
| Hair Color*:                   | select ▼                                                                                                    |
| Eye Color*:                    | select V                                                                                                    |
| Street Address*:               |                                                                                                    |
| City*:                         |                                                                                                    |
| State*:                        | select ▼ Zip*:                                                                                                    |
| Job Category*:                 | Substitute Teacher                                                                                                    |
| School Info. *:                | <ul> <li>Public School Selection</li> <li>ATLANTIC(01)          <ul> <li>TOCKTON UNIVERSITY(7300)</li> <li>Tockton UNIVERSITY(001)</li> <li>Tockton UNIVERSITY(001)</li> </ul> </li> </ul> |
|                                | Contractor/Vendor<br>Select County ▼<br>Select Contractor/Vendor ▼                                                                                                    |
| Email:<br>Telephone Number*:   | (Numbers only)                                                                                                    |

### Legal Certification:

To continue with the ePayment process read and accept the terms of the AA&C by checking the box:

I do hereby authorize the New Jersey State Department of Education, its agents and representatives, to submit fingerprint data pertaining to me to the Federal Bureau of Investigation and the New Jersey State Police Bureau of Identification for the purpose of obtaining criminal history record information as required by N.J.S.A. 18A:6-7.2 or N.J.S.A. 18A:12-1.2 or N.J.S.A. 18A:39-19.1.

F3Wea/Affrm that I have not been convicted nor do I have any charges pending for the following crimes or offenses/af/yCffme of the first or second degree; any crime bearing upon or involving sexual offenses or child molestation; any crime of the fourth degree involving a victim who is a minor; an offense involving the possession, manufacture, transportation, sale, distribution, habitual use of a controlled dangerous substance or any violation involving drug paraphernalia, including hypodermic needles; any crime involving the use of force or the threat of force to or upon a person or property including, but not limited to, robbery, aggravated assault, stalking, kidnapping, arson, manslaughter and murder, any crime of possessing weapons; a third degree crime as set forth in Chapter 20 of Title 2C (theft); recklessly endangering another person, terroristic threats, criminal restraint, luring or enticing child into motor vehicle, structure, or isolated area; causing or risking widespread injury or damage; criminal mischief, burglary, usury, threats and other improper influence, perjury and false swearing, resisting arrest, escape; bias intimidation; any conspiracy to commit or attempt to commit any of the crimes described in this act.

| (*: Required fields)                                                                               |                        |
|----------------------------------------------------------------------------------------------------|------------------------|
| Please carefully review and verify the input information above, then click the "Next" button to go | b the payment section: |
| Cancel                                                                                             | Next                   |
|                                                                                                    |                        |

NEW JERSEY STATE DEPARTMENT OF EDUCATION PO BOX 500 TRENTON, NEW JERSEY 08625-0500 609-376-3999

# New Jersey Universal Fingerprint Form

| <b>Idento</b> GO                                                                                                    | New Je                                                                         | rsey Universal                                                                                                    | Fingerprint Fo                                                                                                    | rm                                                                                                    |  |  |
|----------------------------------------------------------------------------------------------------|--------------------------------------------------------------------------------|----------------------------------------------------------------------------------------------------|----------------------------------------------------------------------------------------------------|----------------------------------------------------------------------------------------------------|--|--|
| (1) Originating Agency Number (O                                                                                                    | (1) Originating Agency Number (QRI #) (2) Ca                                   |                                                                                                    | (3) Statute Number                                                                                                    | ) Statute Number                                                                                                    |  |  |
| NJ930100Z                                                                                                    |                                                                                | EDK                                                                                                    | 18A:6-7.2                                                                                                    |                                                                                                    |  |  |
| (4) Reason for Fingerprinting                                                                                                    |                                                                                |                                                                                                    | (5) Document Type                                                                                                    | (6) Payment Information                                                                                                  |  |  |
| PUBLIC SCHOOL EMPLOYME                                                                                                    | ENT                                                                            |                                                                                                    | RB1                                                                                                    | \$62.69                                                                                                    |  |  |
| (7) Contributor's Case # (Unique Identifier)                                                                                                    |                                                                                |                                                                                                    | (8) Miscellaneous                                                                                                    | . <u>,</u>                                                                                                    |  |  |
| This number is individual to your sign up.                                                                                                    |                                                                                |                                                                                                    |                                                                                                    |                                                                                                    |  |  |
| (9) First Name                                                                                                    | (10) MI                                                                        | •                                                                                                    | (11) Last Name                                                                                                    |                                                                                                    |  |  |
|                                                                                                    | D                                                                              |                                                                                                    |                                                                                                    |                                                                                                    |  |  |
| (12) Daytime Phone Number                                                                                                    | (13) Social Se                                                                 | curity Number (Optional)                                                                                                    | (14) Date of Birth (1                                                                                                    | 5) Height (16) Weight                                                                                                    |  |  |
| (17) Maiden or Alias Last Name                                                                                                    | (18) Place o                                                                   | f Birth (US State of US Citize                                                                                                    | I for all others)                                                                                                    | 1(10) Country of Citimeration                                                                                            |  |  |
|                                                                                                    | (10) , 1000 0                                                                  |                                                                                                    |                                                                                                    | (19) Country of Chizenship                                                                                               |  |  |
| (20) Home Address                                                                                                    |                                                                                | n ar an Pais                                                                                                    |                                                                                                    |                                                                                                    |  |  |
| Address                                                                                                    | · .                                                                            | City                                                                                                    | State N                                                                                                    | EW JERSEY Zip                                                                                                    |  |  |
| (21) Gender (Select one)                                                                                                    | (22) Hair Color                                                                | (23) Eye Color                                                                                                    | (24) Race (Select One)                                                                                                    |                                                                                                    |  |  |
| X Female                                                                                                    |                                                                                |                                                                                                    | Asian / Pacific Island                                                                                                    | er (Includes Asian Indian)                                                                                               |  |  |
|                                                                                                    |                                                                                |                                                                                                    | Black                                                                                                    | Black                                                                                                    |  |  |
|                                                                                                    |                                                                                |                                                                                                    | American Indian / Ala                                                                                                    | aska Native                                                                                                    |  |  |
| Both                                                                                                    |                                                                                |                                                                                                    | X White (Includes Hispanic / Spanish Origin)                                                                                  |                                                                                                    |  |  |
|                                                                                                    |                                                                                | (00) -                                                                                                    | Unknown                                                                                                    |                                                                                                    |  |  |
| Requirement) Substitute Teacher (26) Employer / Organization<br>City GALLOWAY                                                                                                    |                                                                                |                                                                                                    | Name (with respect to Requirement)<br>ERSITY / ATTN: KARIN KALLERT-<br>State NJ Zip 08205                                     |                                                                                                    |  |  |
| Identification Requirement - Acceptable Identification must be presented at the time of printing.<br>Identification presented MUST be one (1) document that is current (not expired). A combination of documents will not be acceptd. The single document must<br>include the following criteria; Photo, Name, Address (home/employer), Date of Birth. Acceptable ID must be issued by a Federal, State, County of Municipal<br>entity for Identification purposes. Examples of acceptable ID are: 1) Valid U.S. State Photo Driver's License/Non Driver's License, 2) U.S. Passport, 3) USCIS<br>Permanent Resident ID Card (issued after 5/10/2010), and 4) USCIS Employment Authorization Card (issued after 10/31/2010). |                                                                                |                                                                                                    |                                                                                                    |                                                                                                    |  |  |
| Please READ this form carefully<br>Follow all of the instructions provided by your agency/employer to complete the fingerprint process. You must have this form (Blocks 1 through 26) completed<br>prior to schedulling your fingerprint appointment via the vebsite or call center. PLEASE PRINT LEGIBLY, it is required you present this completed Universal<br>Fingerprint Form, IDG_NJAPP_020115_v2, at your scheduled appointment                                                                                                    |                                                                                |                                                                                                    |                                                                                                    |                                                                                                    |  |  |
| Appointment Scheduling:                                                                                                    |                                                                                |                                                                                                    |                                                                                                    |                                                                                                    |  |  |
| agents are available at 1-877-503-5981<br>Payment:                                                                                                    | .bioapplicant.cor<br>. Monday throug                                           | n/nj Appointments may also be s<br>h Friday, 8:00AM to 5:00PM EST                                                                           | cheduled through our Call Cente<br>and Saturday, 8:00AM to 12No                                                               | er. English and Spanish speaking<br>on EST.                                                                              |  |  |
| When an Application is responsible for payment, Payment is requred at the time of scheduling. The following forms of payment are accepted: Visa, MasterCard, prepaid debit cards or electronic debit (ACH) from a checking account; accounts will be debited immediately.                                                                                                    |                                                                                |                                                                                                    |                                                                                                    |                                                                                                    |  |  |
| Cancel / Reschedule:<br>Appointments may be canceled or rescheduled via the website or the call center before the deadline of 5PM EST the business day prior to the scheduled<br>appointment (Saturday Noon for Monday appointment). An appointment fee of \$10.00 plus tax (\$10.70) will be incurred by applicants who do not cancel /<br>reschedule their appointmnet prior to the deadline. MorphoTrust will refund the remainder of the fee paid (state / federal search fees) to the original payment<br>method.                                                                                                    |                                                                                |                                                                                                    |                                                                                                    |                                                                                                    |  |  |
| Unable to be Fingerprinted:<br>An applicant is considered Unable to be<br>Identification; Inability to present this col<br>information provided during the schedul<br>will refund the remainder of the fee paid<br>PCN and Becelists:                                                                                                    | Fingerprinted fo<br>mpleted Universa<br>ing process, App<br>(state / federal s | r any of the following reasons: Fall Fingerprint Form IDG_NJAPP_<br>llcants unable to be fingerprinted<br>earch fees) to the original payme | ailure to appear for scheduled ap<br>_020115_v2 or the information of<br>I will incur a \$10.00 plus tax (\$10<br>ent method. | ppointment, Inability to present proper<br>n this form does not exactly match the<br>0.70) appointment fee. Morpho Trust |  |  |
| Upon the completion of fingerprinting yo provide duplicate receipts. PCN Number                                                                                                    | u will be assigne<br>ers or any appoir                                         | d a PCN number. The PCN will<br>ntment/printing information agter                                                                           | be recorded on this form and on the time of printing.                                                                         | your receipt. Morpho Trust will not                                                                                      |  |  |
| Applicant ID Number                                                                                                    | Payment Au                                                                     | thorization:                                                                                                    | PCN:                                                                                                    |                                                                                                    |  |  |
| Scheduled Day & Date:                                                                                                    | Scheduled 1                                                                    | Time;                                                                                                    | Scheduled Site                                                                                                    |                                                                                                    |  |  |
| Agency Information:                                                                                                    |                                                                                | r e mor unangénérés                                                                                                    |                                                                                                    |                                                                                                    |  |  |

You MUST retain a copy of this form and the receipt of printing for your personal records. APPLICANTS MUST NOT ALTER, SHARE, OR REUSE THIS FORM